## My Kelime Programını Bilgisayar ve Tabletten Kullanmak için!!!

## 1.Websitemize giriş yapın

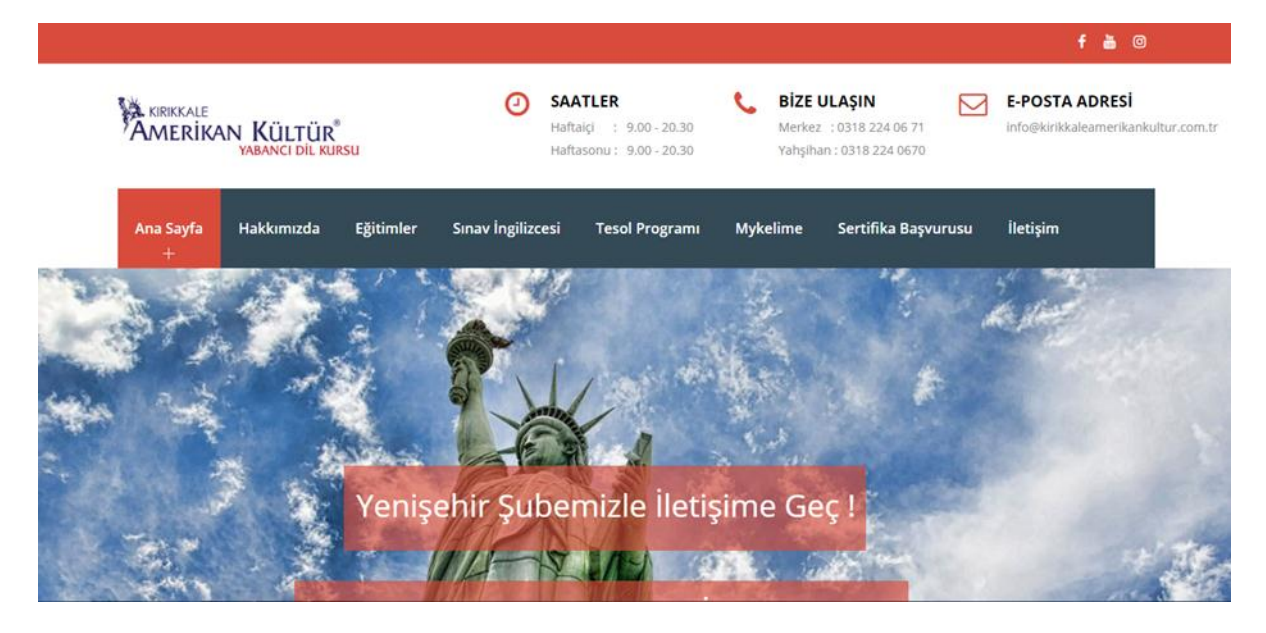

### 2. My Kelime Olan linkin üstünü tıklayın.

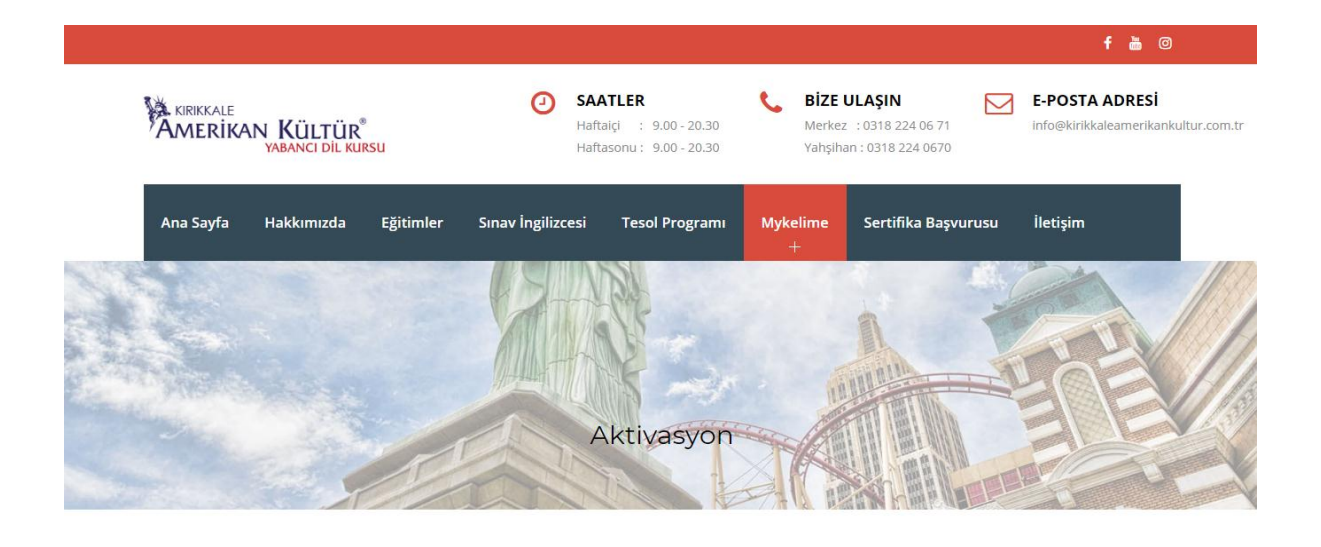

# 3. İlk önce bir defaya mahsus soldaki Yeni aktivasyon kısmını doldurun. E-posta

adresi kayıt sırasında vermiş olduğunuz E-Posta adresidir. Değişmesi veya verilmemesi durumunda giriş yapılamaz.

Kayıtlı olduğunuz temsilcilik ise Kırıkkale ise Kırıkkale olarak Yenişehir Şubesi ise Yahşihan seçerek devam edebilirsiniz.

Portfolio numarası ise eğitim başladığında size verilir. Başında sıfır olmadan girip Aktive Et butonunu tıklayınız.

| Amerikan Kültür'den Öğrencilerine Özel Ücretsiz Kelime Erzersizleri - My Kelime                                                                                                    |           |                            |        |  |  |  |  |
|----------------------------------------------------------------------------------------------------|-----------|----------------------------|--------|--|--|--|--|
| Amerikanca Kilitür Yabancı Dil Kurslan'nın M;Kelime, COM ile anlaşarak öğrencilerine binlerce kelimeyi öğrenme ve pratik etme imkanı sunmaktadır. Bu servisten<br>yararlanmak için; kayıt olduğunuz temsilciliğimizden size verilmiş Global Dil Portfolyo'suna (Global Language Portfolio) sahip olmanız yeterlidir.<br>Aşağıdaki formda istenen bilgileri girerek 9 ay boyunca UCRETSIZ kullanacağınız M;Kelime hesabinızı aktive edebilirisniz. Bu aşamada size verilmiş olan Global<br>Dil Portfolyosu'ndaki seri numarasına ihtiyacınız olacaktır.*<br>* Global Dil Portfolyo kullanımları 15 Eylül 2011 tarihinden sonra açılan gruplarda geçerlidir. |           |                            |        |  |  |  |  |
| » E-posta adresiniz                                                                                                    |           | » E-posta adresiniz        |        |  |  |  |  |
| » Kayıt olduğunuz temsilcilik                                                                                                    | Seçiniz • | » Portfolyo Seri Numaranız |        |  |  |  |  |
| » Portfolyo Seri Numaranız                                                                                                    |           |                            |        |  |  |  |  |
|                                                                                                    | Aktive Et |                            | Girtiş |  |  |  |  |

4. Formu Doğru doldurduğunuzda Aktivasyonunuz yapılır.

| Amerikan Kültür'den Ögrencilerine Özel Ücretsiz Kelime Egzersizleri - My Kelime                                                                                                    |           |                            |       |  |  |  |  |
|----------------------------------------------------------------------------------------------------|-----------|----------------------------|-------|--|--|--|--|
| Amerikanca Kültür Yabanı Dİİ Kurslan'nın MyKelime.COM ile anlaşarak öğrencilerine binlerce kelimeyi öğrenme ve pratik etme imkanı sunmaktadır. Bu servisten<br>yararlanmak için; kayıt olduğunuz temsilciliğimizden size verilmiş Global Dİ Portfolyo'suna (Global Language Portfolio) sahip olmanız yeterlidir.<br>Aşağıdaki formda istenen bilgileri girerek 9 ay boyunca UCRETSIZ kullanacağınız MyKelime hesabınızı aktive edebilirsiniz. Bu aşamada size verilmiş olan Global<br>DİI Portfolyosu'ndaki seri numarasına ihtiyacınız olacaktır.* |           |                            |       |  |  |  |  |
| <ul> <li>Global Dil Portfolyo kullanımları 15 Eylül 2011 tarihinden sonra açıları gruplarda geçerlidir.</li> <li>1</li> <li>Talahinyi liditimistir. Saklaki formu kullanarak sistama niris vanakilirsinyi</li> </ul>                                                                                                    |           |                            |       |  |  |  |  |
| Veni Aktivasyon                                                                                                    | tivasyon  | Sisteme Giriş              |       |  |  |  |  |
| » E-posta adresiniz                                                                                                    |           | » E-posta adresiniz        |       |  |  |  |  |
| » Kayıt olduğunuz temsilcilik                                                                                                    | Seçiniz • | » Portfolyo Seri Numaranız |       |  |  |  |  |
| » Portfolyo Seri Numaranız                                                                                                    |           |                            |       |  |  |  |  |
|                                                                                                    | Aktive Et |                            | Girlş |  |  |  |  |

### 5. Şimdi ise sistemi kullanmak için giriş yapın.

| Amerikan Kültür'den Ö                                              | ğrencilerine Özel Üc                                        | retsiz Kelime I                             | E <b>gzersizleri</b> - My Kelime                                   |                                                                                               |  |  |  |
|--------------------------------------------------------------------|-------------------------------------------------------------|---------------------------------------------|--------------------------------------------------------------------|-----------------------------------------------------------------------------------------------|--|--|--|
| Amerikanca Kültür Yabancı Dil<br>yararlanmak için; kayıt olduğu    | Kurslan'nın MyKelime.CON<br>nuz temsilciliğimizden size     | 4 ile anlaşarak öğre<br>verilmiş Global Dil | ncilerine binlerce kelimeyi öğre<br>Portfolyo'suna (Global Languag | nme ve pratik etme imkanı sunmaktadır. Bu servisten<br>e Portfolio) sahip olmanız yeterlidir. |  |  |  |
| Aşağıdaki formda istenen bilgil<br>Dil Portfolyosu'ndaki seri numa | eri girerek 9 ay boyunca Ü<br>ırasına ihtiyacınız olacaktır | )CRETSIZ kullanaca                          | ğınız MyKelime hesabınızı aktiv                                    | e edebilirsiniz. Bu aşamada size verilmiş olan Global                                         |  |  |  |
| * Global Dil Portfolyo kullanımı                                   | ları 15 Eylül 2011 tarihinde                                | en sonra açılan gru,                        | olarda geçerlidir.                                                 |                                                                                               |  |  |  |
| 1                                                                  |                                                             |                                             |                                                                    |                                                                                               |  |  |  |
| Talebiniz iletilmiştir. Sağdaki fo                                 | rmu kullanarak sisteme gi                                   | riş yapabilirsiniz.                         |                                                                    |                                                                                               |  |  |  |
| Yeni Aktivasyon                                                    | tivasyon                                                    |                                             | Sisteme Giriş                                                      |                                                                                               |  |  |  |
| » E-posta adresiniz                                                |                                                             |                                             | » E-posta adresiniz                                                | ahmetelt_06@hotmail.com                                                                       |  |  |  |
| » Kayıt olduğunuz temsilcilik                                      | Seçiniz                                                     | ¥                                           | » Portfolyo Seri Numaranız                                         | ·····                                                                                         |  |  |  |
| » Portfolyo Seri Numaranız                                         |                                                             |                                             |                                                                    |                                                                                               |  |  |  |
|                                                                    | Aktive Et                                                   |                                             |                                                                    | Giriş                                                                                         |  |  |  |

6. ve son olarak karşınıza çıkan ekrandaki gerekli bilgileri doldurup " Üye ol ve İngilizce öğrenmeye başla butonunu tıklayarak kullanmaya başlayabilirsiniz.

| MyKelime                               | ≣                                                                                      | 🕒 Güvenli Çıkış                          |
|----------------------------------------|----------------------------------------------------------------------------------------|------------------------------------------|
| ahmetelt<br>ErrKulLANICI<br>Mesajlar D | Seviyenize ve hedefinize uygun,<br>Çalışma programı hazırlamak ister misiniz?          | Seviyeniz: –<br>Hedefiniz: –             |
| 🏠 Ana Sayfa                            | 🛱 Kampanyalar 📴 Yapilacaklar 👩 📮 Yorum Yap 😭 Facebook 🛛 🔠 YouTube                      | in val                                   |
| ÇALIŞMA MODÜLLERI                      |                                                                                        | Performans Duyurular                     |
| 📰 00 Çalışma Programı                  | 🖼 Henüz seviye testi çözmediniz. Seviye testini çözmenizi tavsiye ederiz. seviyeni ölç | 0 saat 🕞 🛶                               |
| ൽം A1 - Beginner (Başlangıç)           | Vorumlarınızı bizimle paylaşın anında 10 Günlük Elit Üvelik kazanınl vonum van         | A1 - BEGINNER<br>(BAŞLANGIÇ)             |
| 🖨 🛛 A2 - Elementary (Temel)            |                                                                                        |                                          |
| 🌐 B1 - Pre-Intermediate (Orta-Alt)     | C Profil fotoğrafınızı çekmek ister misiniz?                                           |                                          |
| 🚊 🛛 B2 - Intermediate (Orta)           |                                                                                        | (TEMEL)                                  |
| み C1 - Upper-Inter. (Orta-Üst)         | Mobil Uygulamamızı indirmek ister misiniz?   indir                                     | 0 soot                                   |
| C2 - Advanced (ileri)                  | The kadar hızlısın öğrenmek ister misin? oyna                                          | B1 - PRE-<br>INTERMEDIATE (ORTA-<br>ALT) |
| DESTER MODULLEN                        | S-Foosta kutunuzda okunmamis oostaniz hulunmamaktadir kontrol et                       |                                          |

Eğer akıllı Telefondan kullanmak isterseniz ilk önce yukardaki şekilde aktivasyon işlemlerinizi aynı şekilde yapmanız gerekmektedir

Sonra ise; Android veya IOS dan Playstore / Appstore dan VOCPAL YAZARAK UYGULAMAYI ÜCRETSİZ İNDİRİN.

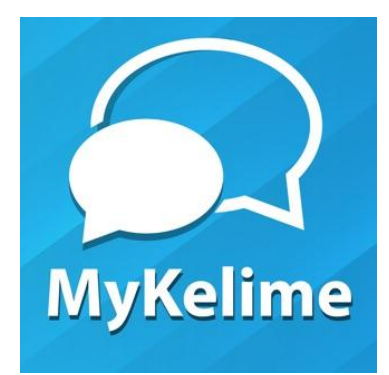

Aktivasyon yaparken ki kullanıcı adınızı ve şifre olarak portfolio numaranızı girip giriş yap kısmından bağlanıp uygulamayı kullanmaya başlayın.

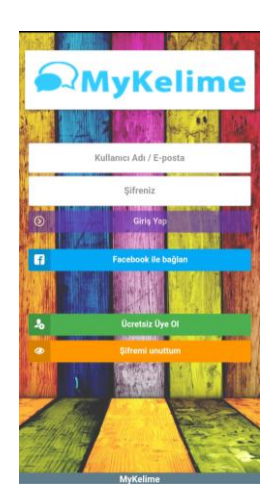

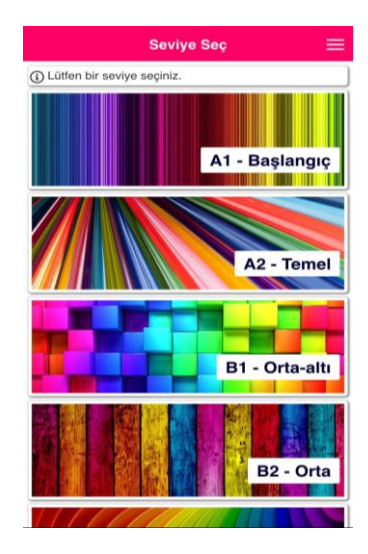

Bunu dışında problem yaşarsanız; 0318 224 06 70 Mustafa Bey ile iletişime geçebilirsiniz.